| Supplement   | 913–1116                 |  |  |
|--------------|--------------------------|--|--|
| Date:        | 12-2004                  |  |  |
| Insert with- |                          |  |  |
| Titles:      | LT, LC, and RST          |  |  |
|              | Operator's, Installation |  |  |
|              | and Service Manuals      |  |  |
| Numbers:     | 913–0102, dated 5-1996   |  |  |
|              | 913–0103, dated 5-1999   |  |  |
|              | 913–0104B, dated 9-2004  |  |  |
|              | 913–0503, dated 2-1997   |  |  |
|              | 913-0504, dated 10-2001  |  |  |
|              | 913–0505B, dated 9-2004  |  |  |
|              | 913-0600B, dated 2-2003  |  |  |
|              | 913-0601, dated 2-2003   |  |  |
|              | 913-0602B, dated 9-2004  |  |  |

# PURPOSE

This supplement updates the LT, LC, and RST Operator's, Installation, and Service Manuals to include information on the 5-button exercise clock available on current production units.

# SUPPLEMENT USE

Write *Refer to Supplement* on the pages of the manuals listed above that refer to the exercise clock.

Insert this supplement inside the front cover of the manuals listed above.

# FIVE BUTTON EXERCISE CLOCKS

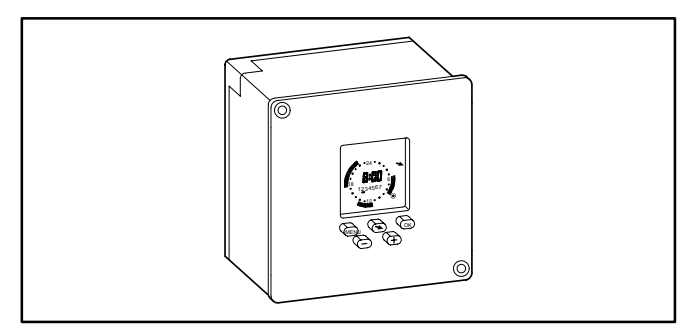

# FIGURE 1. FIVE BUTTON EXERCISER CLOCK

Figure 3 shows the five operator buttons.

- The Menu button (I is used to activate a menu or to break off the process.
- The Selector (Arrow) button is used to select menu topics and one of the four available modes of operation (Automatic Operation , Manual Override , Continuous Override On , and Continuous Override Off O).

**NOTE:** The mode symbols are not included on the right side of the display (see Figure 2). They are included in this document for reference purposes only. The button must point to the relative position of the symbol shown in this document to select the desired mode (see Figure 3).

- The OK button or is used to save changes.
- The ⊕ and ⊝ buttons are used to change values.

**NOTE:** After one minute of button inactivity, the home menu (see Figure 2) will be redisplayed and any changes made that weren't saved by pressing the OK button will be lost.

Figure 3 also shows the following clock features.

- The available menu topics are displayed at the top of the screen.
- When being programmed, indicators for changeover (SU/Wi) and the date (D/M/Y) are displayed beneath the menu topics.
- The clock displays the time and the day of the week (1 = Monday).
- Around the clock are segments showing when an exercise period is set.
- Near the right bottom corner is a circle indicating the exercise state (black = active, white = inactive).

**NOTE:** There is an audible click whenever an exercise period starts or stops.

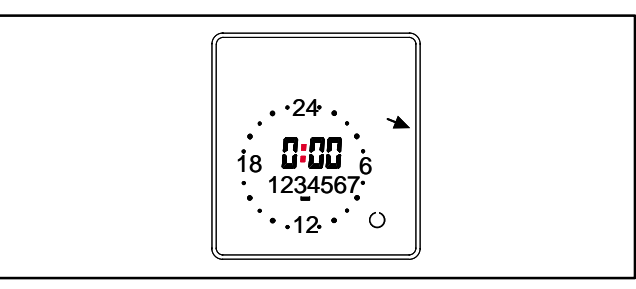

#### FIGURE 2. EXERCISER CLOCK HOME MENU

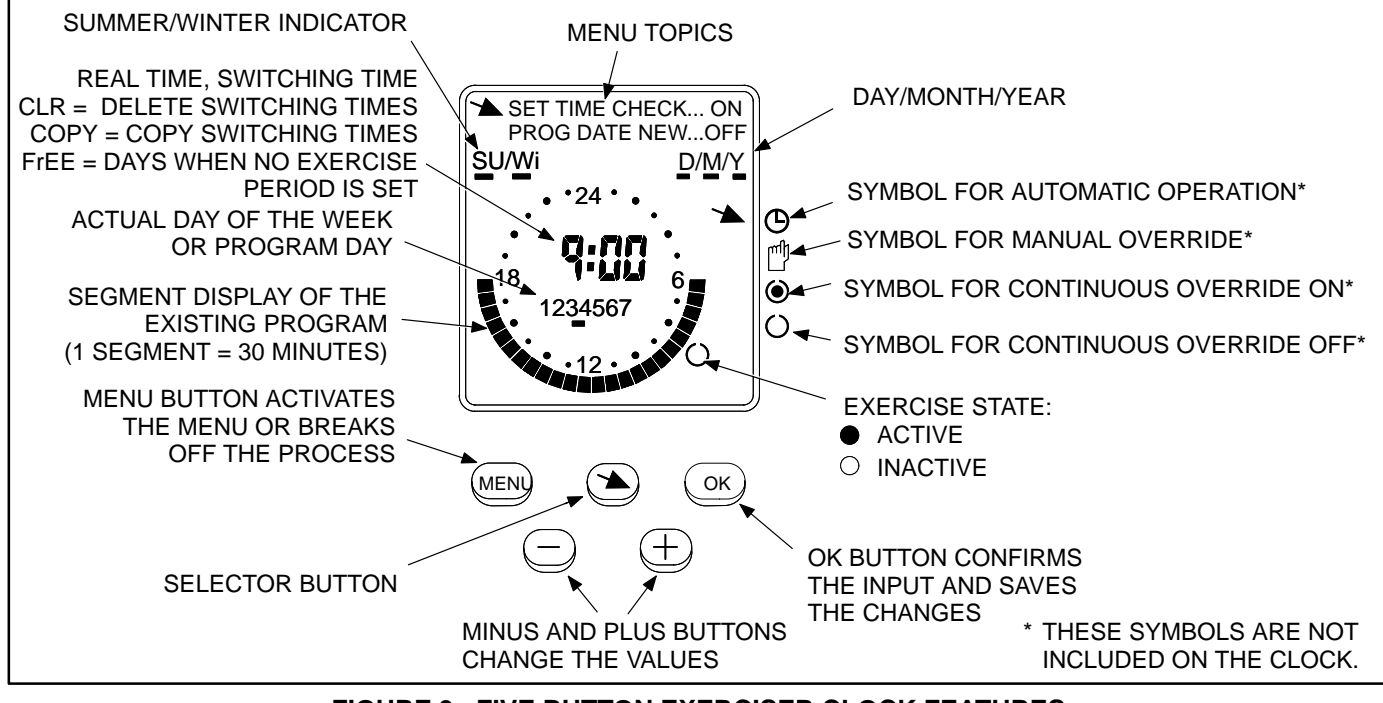

FIGURE 3. FIVE BUTTON EXERCISER CLOCK FEATURES

# To reset the exerciser clock:

The clock is not pre-programmed. The clock can be reset to erase just the existing day and time settings or it can be reset to erase all existing day, time, and exercise program settings.

- To erase just the existing day and time settings, simultaneously press the MENU, +, and buttons. The screen will go blank. When the buttons are released two sets of dashes will be momentarily displayed (-- --) and then the clock is displayed with the time set to midnight (0:00).
- To erase all existing day, time, and exercise program settings, simultaneously press all five buttons. The screen will go blank. Release the **MENU** button while continuing to press the other buttons. Two sets of dashes will be displayed (-- --). After three seconds have passed, release the remaining four buttons. The clock is then displayed with the time set to midnight (0:00).

# To set the time:

 With the exerciser clock powered, press the MENU button. Use the selector button to select SET TIME which is displayed in the upper left-corner of the display (see Figure 4).

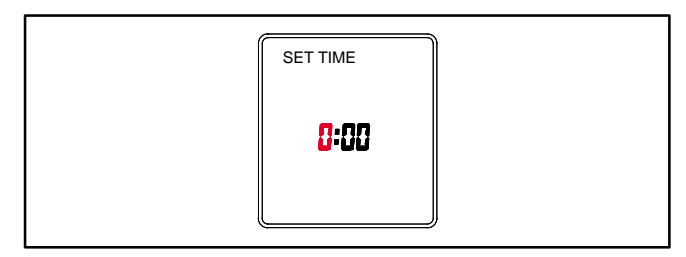

FIGURE 4. SETTING THE TIME

Press the **OK** button. The word "DATE" is displayed. Press the **OK** button again. The time is displayed with the hour value flashing. The time displayed is based upon a 24 hour clock (military time).

Example: 2:00 PM = 14:00.

- Press the + or buttons until the correct hour is displayed. Press the OK button. The minute value will then flash.
- Press the + or buttons until the correct minute is displayed. Press the OK button. The home menu is redisplayed showing the set time (see Figure 5).

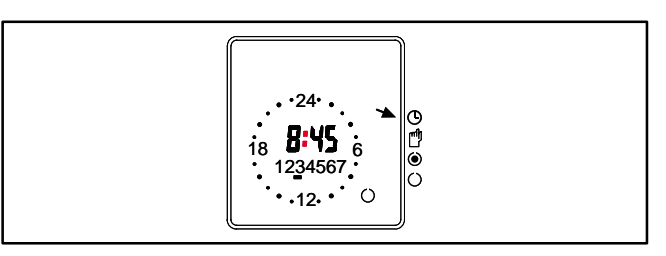

FIGURE 5. SET TIME

#### To set the date and summer/winter changeover:

- Press the MENU button. Use the selector button ton to select SET TIME and press the OK button.
- 2.. Press the selector button (➤) to select **DATE** and then press the **OK** button. The current year is displayed flashing and D/M/Y is displayed with the "Y" underlined (see Figure 6).

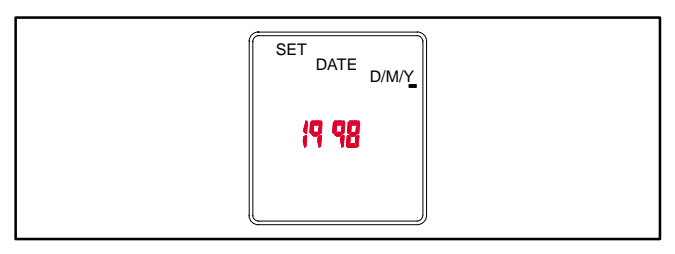

FIGURE 6. SETTING THE YEAR

 Press the + or – buttons until the correct year is displayed. Press the OK button. The day and month will then be displayed with the day flashing and <u>D</u>/M/Y is displayed with the "D" underlined (see Figure 7).

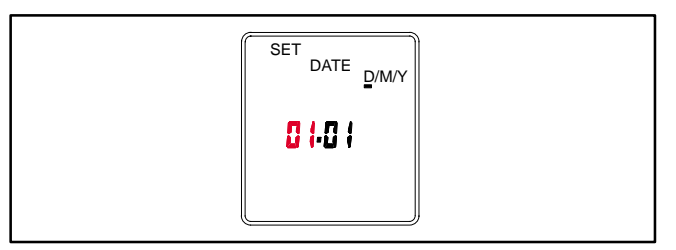

FIGURE 7. SETTING THE DAY AND MONTH

- Press the + or buttons until the correct day (1 thru 31) is displayed. Press the **OK** button. The month value will then flash and D/<u>M</u>/Y will be displayed with the "M" underlined.
- Press the + or buttons until the correct month (1 thru 12) is displayed. Press the OK button. The summer/winter changeover menu is displayed with the selected region flashing (see Figure 8).

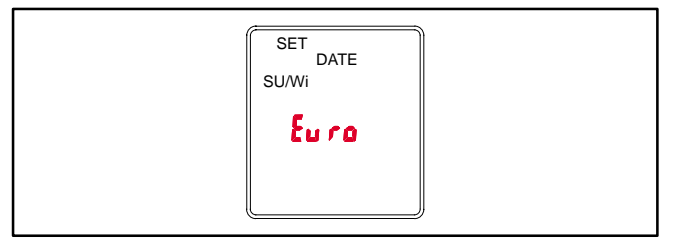

#### FIGURE 8. SUMMER/WINTER CHANGEOVER MENU

6.. To set the clock for summer/winter changeover (daylight savings time), press the + or – buttons to select the appropriate region (see Table 1) and then press the **OK** button. The home menu is redisplayed. The matching number for the current day of the week will be underlined.

Examples: 1 = Monday 7 = Sunday

NOTE: If you do not wish any changeover, select the nonE setting. If you wish to set changeover times different from one of the preset times, select MM and follow the instructions included in Table 1.

#### TABLE 1. SUMMER/WINTER CHANGEOVER INFORMATION

| Choice | Beginning of<br>Summertime                                                                                                    | End of<br>Summertime      | Country/<br>Area  |  |
|--------|----------------------------------------------------------------------------------------------------|---------------------------|-------------------|--|
| Euro   | Last Sunday in<br>March                                                                                                    | Last Sunday in<br>October | European<br>Union |  |
| Gb     | Last Sunday in<br>March                                                                                                    | Last Sunday in<br>October | Great<br>Britian  |  |
| US     | First Sunday in<br>April                                                                                                    | Last Sunday in<br>October | North<br>America  |  |
| nonE   | No changeover                                                                                                    | No changeover             | _                 |  |
| ጦ የሰ   | Freely programmable date with regards to the change from summer to winter time.                                                                                                    |                           |                   |  |
|        | Use the + and – buttons to put in the date at<br>which the summer time starts and ends at your<br>location/in your country. The weekday is<br>automatically allocated to the date. |                           |                   |  |
|        | Southern Hemisphere:                                                                                                    |                           |                   |  |
|        | For the southern hemisphere, the date at which the summer time starts/ends must be programmed for the <b>same year</b> .                                                           |                           |                   |  |
|        | Use the + and – buttons to set the year and then press the <b>OK</b> button.                                                                                                    |                           |                   |  |
|        | Use the + and – buttons to set the actual day<br>and month of summer time and then press the<br><b>OK</b> button.                                                                  |                           |                   |  |
|        | Use the + and – buttons to set the actual day<br>and month of real time and then press the <b>OK</b><br>button.                                                                    |                           |                   |  |

# To set exercise start and stop times:

- **NOTE:** The start and stop time for an exercise period must both be in the same day. For example, you cannot have a 30 minute exercise period start at 23:45 on one day and stop at 0:15 on the following day.
- The selector button ➤ will be pointing at PROG NEW. Press the OK button again. "ON" is displayed in the top right corner of the screen and the first day of the week is underlined (see Figure 9).

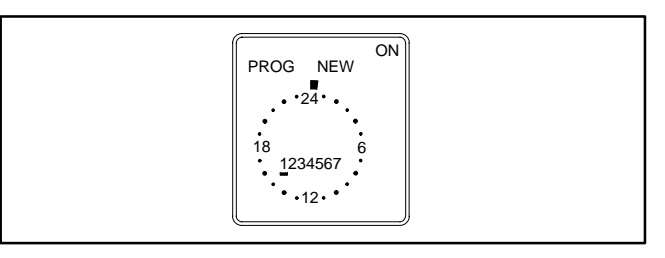

#### FIGURE 9. SETTING THE DAY OF THE WEEK THE EXERCISE IS TO BEGIN

- 3.. To select a different day, press the + or buttons until the desired day is underlined.
  - **NOTE:** If an exercise period is already set for the selected day, the program and *CL r* will be displayed. If you wish to delete the set program, press the **OK** button.
- 4.. Press the **OK** button. The starting time (0:00) is flashed (see Figure 10).

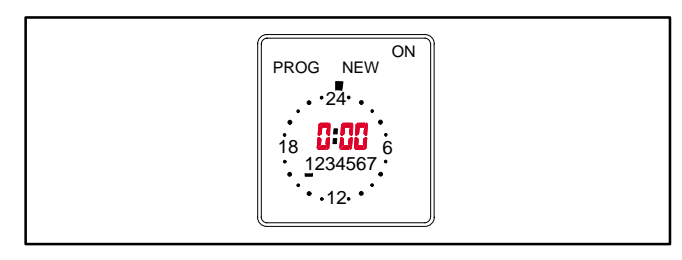

# FIGURE 10. EXERCISE CLOCK MENU

- 5.. Press the + or buttons to set the starting time for the exercise (see Figure 11).
  - NOTE: If you lightly press the + or buttons, the value changes in one minute increments. If you press and hold the + or buttons, the value changes in ten minute increments.

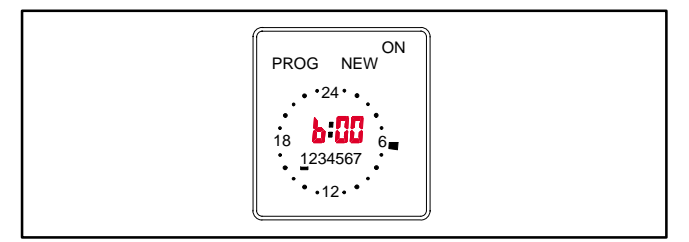

FIGURE 11. SETTING THE EXERCISE STARTING TIME

 Press the **OK** button. The starting time is still displayed and "OFF" is now displayed in the upper right corner of the screen (see Figure 12). Press the + button to set the exercise stop time.

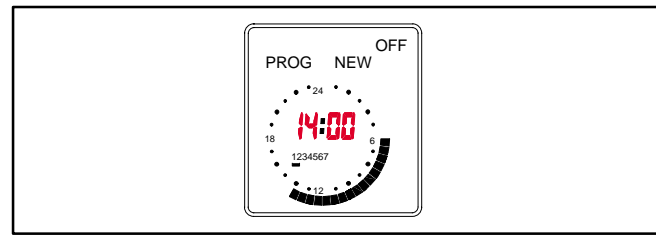

FIGURE 12. SETTING THE EXERCISE STOP TIME

- 7.. Press the **OK** button. Press the **OK** button again to save the exercise program.
  - **NOTE:** If the Delete Program menu is displayed (see Figure 13), *CL r* is displayed, indicating that the exercise program can be deleted by pressing the **OK** button.

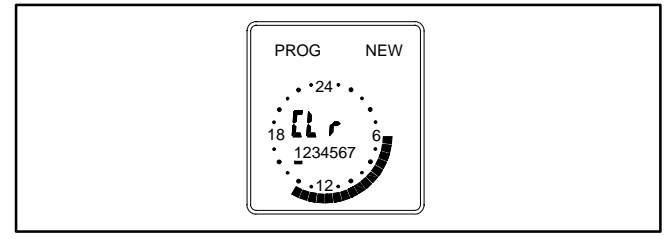

FIGURE 13. DELETE PROGRAM MENU

- 8.. Copy the set program, set an additional exercise period, or exit the the program input.
  - a. If you wish to copy the set program, see "To copy an exercise program" in the next column.

- b. If you do not wish to set any additional exercise periods, press the **MENU** button until the home menu is redisplayed.
  - **NOTE:** On the day that the exercise is to become active, segments will be displayed around the clock showing when the exercise period is set (see Figure 14).

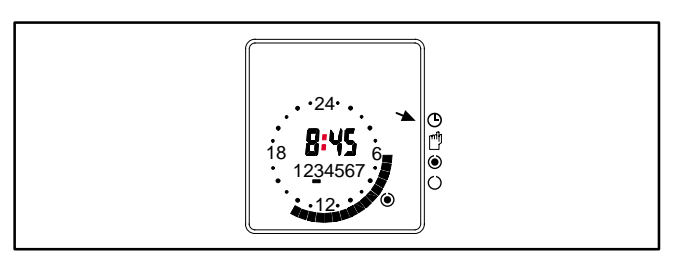

FIGURE 14. SET EXERCISE

# To copy an exercise program:

 Once a set exercise program has been saved, press the selector button (\*) to display the copy menu (see Figure 15).

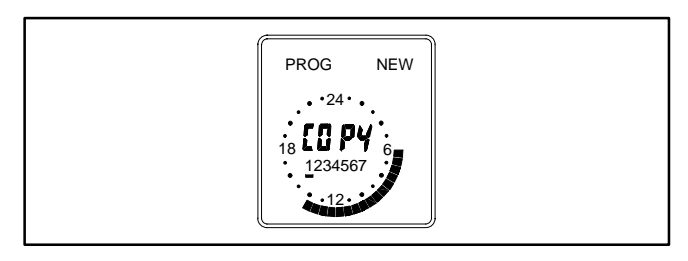

FIGURE 15. COPY EXERCISE MENU

- Press the + button to select the day of the week that you wish to include the same exercise period. Press the **OK** button.
- 3.. If you want the exercise to occur on additional days, repeat the copy procedure.
- 4.. To terminate setting exercise programs, press the **MENU** button until the home menu is redisplayed.

# To erase (delete) exercise programs:

- The selector button ★ will be pointing at PROG NEW. Press the OK button again.
- 3.. Use the + or buttons to select the day of the week that the exercise is set. When the correct day is selected, segments will be displayed around the clock showing when the exercise period is set and *Cl r* is displayed in the center of the clock (see Figure 16).
- 4.. Press the **OK** button. The clock will be reset to midnight (0:00) and new exercise settings can be entered. If you do not wish to set up a new exercise period, press the **MENU** button until the home menu is redisplayed.

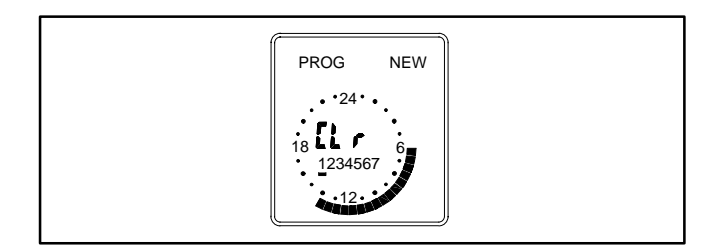

## FIGURE 16. DELETING THE EXERCISE PROGRAM

## To check the exercise program:

- 1.. Press the **MENU** button. The selector button (\*) will pointing at **PROG**. Press the **OK** button.
- The selector button ➤ will be pointing at PROG NEW. Press the selector button ➤ button again so that it points to TIME CHECK... Press the OK button.
- Use the + or buttons to select the day of the week that the exercise is set to begin. Press the OK button.

- 4.. Repeatedly press the **OK** button to view the exercise starting and stop times. A clock is displayed showing the exercise start and stop times.
  - **NOTE:** If no exercise periods are set, *FrEE* is displayed instead of the time.

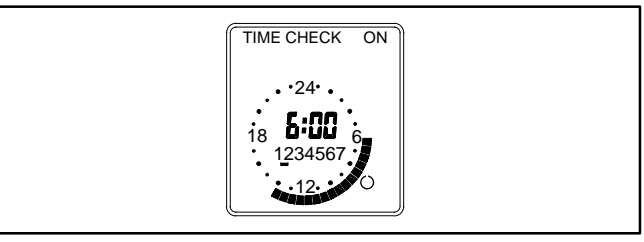

#### FIGURE 17. CHECKING THE EXERCISE START TIME

5.. To terminate checking the exercise program, press he **MENU** button until the home menu is redisplayed.

### Permanent On/Off Mode:

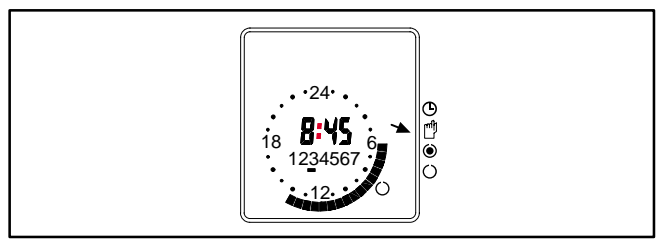

FIGURE 18. SELECTING PERMANENT ON/OFF MODE

To exit the Permanent On/Off mode, press the selector button until the Automatic Operation mode is selected. The exercise state indicator shown in the bottom right corner of the display will go back to its normal state.

# To initiate or override exercise program(s):

The exerciser clock has a built-in test feature. Once the clock time has been set, the selector button (\*) can be used to select Continuous Override ON mode (\*) to initiate a test (see Figure 19) or select Continuous Override OFF mode (\*) to cancel a test in progress (see Figure 20).

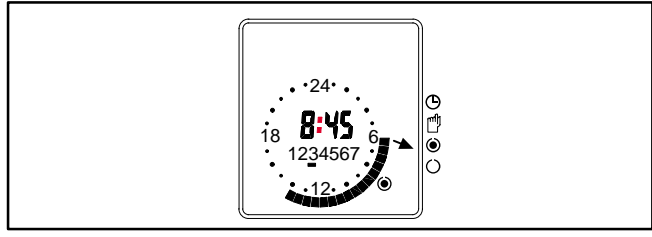

FIGURE 19. CONTINUOUS OVERRIDE ON

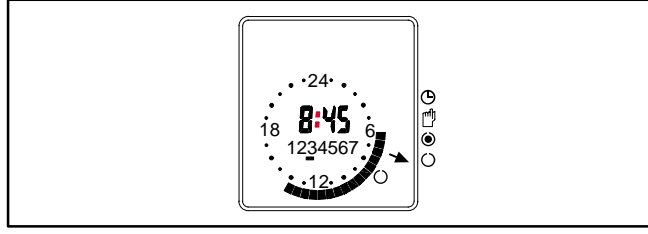

FIGURE 20. CONTINUOUS OVERRIDE OFF

To exit either mode, press the selector button until Automatic Operation mode is selected. The exercise state indicator shown in the bottom right corner of the display will go back to its normal state.

# Mains Failure:

If the clock is disconnected from AC power or the AC power source fails, "no U" is displayed (see Figure 21).

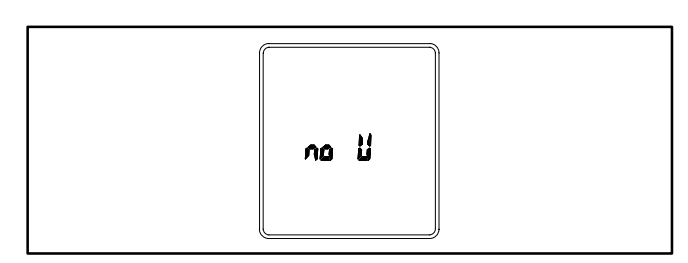

FIGURE 21. AC POWER FAILURE INDICATION